## Instalación del Controlador de Red Alámbrico (RJ-45) para los equipos VIT E1110 y VIT 2910, que presentan intermitencia al cargar las páginas web durante la navegación por internet, en el Sistema Operativo Windows 7.

Pasos a seguir:

 Abra el explorador de su preferencia y en el lugar donde se coloca las direcciones Web, ingrese a la página de Venezolana de Industria Tecnológica C.A. (VIT C.A.) www.vit.gob.ve

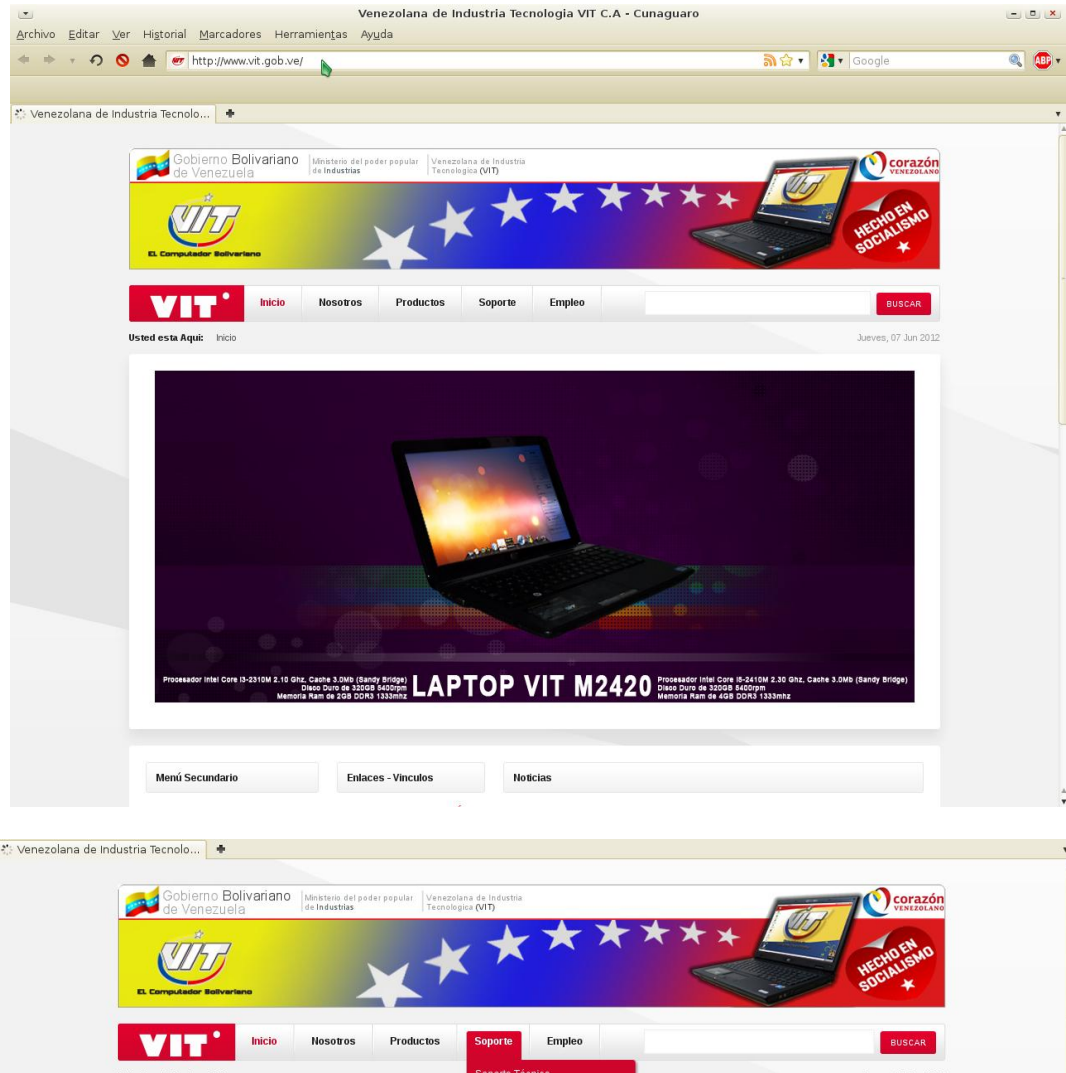

Seleccionar la pestaña

 "Soporte": se desplegará las opciones.
 Usando el puntero se debe hacer click en la opción
 "controladores".

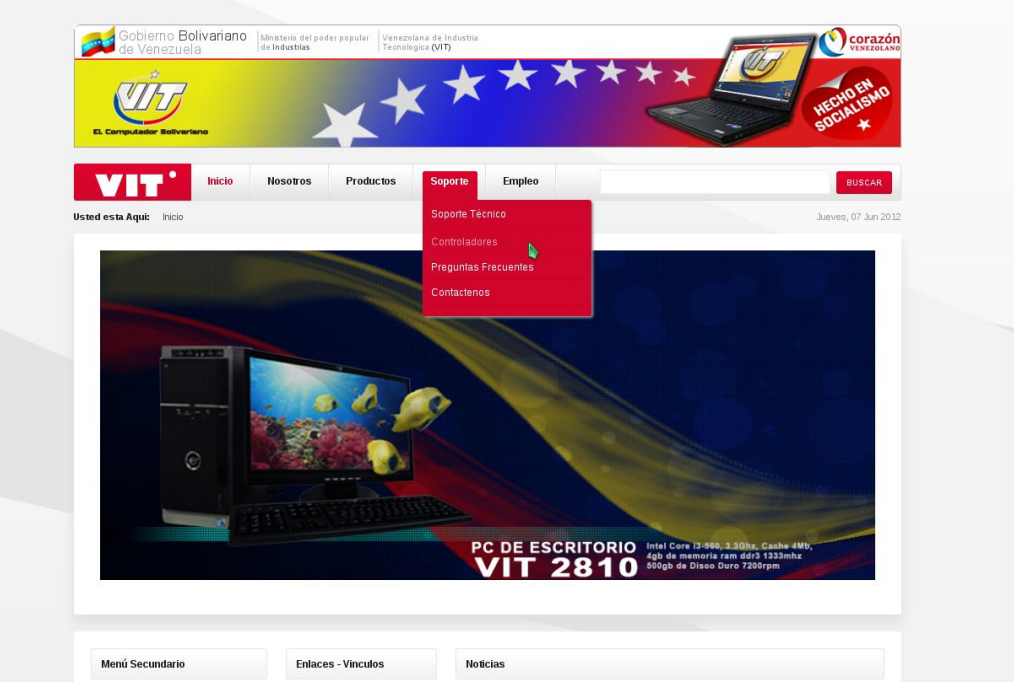

3. Se debe ubicar con el puntero del ratón sobre la opción "Escritorio" y hacer Click.

| escargas | +                               |                                                                         |                     |
|----------|---------------------------------|-------------------------------------------------------------------------|---------------------|
|          | Gobierno Bolivariano            | Restaule del andre annular. Evenendare de Industria                     |                     |
|          | de Venezuela                    | e Industrias venezolaria de industria<br>l Industrias Tecnologica (VIT) | VENEZOLANO          |
|          | L Computation Ballwartance      | ******                                                                  | HECHO ENTO          |
|          |                                 | Nosotros Productos Soporte Empleo                                       | BUSCAR              |
|          | Usted esta Aqui: Inicio Soporte | Controladores                                                           | Jueves, 07 Jun 2012 |
|          | •                               |                                                                         |                     |
|          | Menú Secundario                 |                                                                         |                     |
|          | CONTROLADORES                   | Inicio de Descargas Buscar documento                                    | Archivos            |
|          | NOTICIAS                        | Categorías                                                              |                     |
|          | TECNOLOGIA                      | folder icon<br>Mini-Portatiles                                          | 19                  |
|          | COMERCIALIZACIÓN                | folderigen                                                              |                     |
|          | SOPORTE TECNICO                 | Portatiles                                                              | 150                 |
|          | PREGUNTAS FRECUENTES            | folder icon<br>Escritorio                                               | 157                 |
|          | GLOSARIO                        |                                                                         |                     |
|          | CONTRATACIONES                  |                                                                         |                     |
|          |                                 |                                                                         |                     |
|          | Encuesta                        |                                                                         |                     |
|          | Basándose en su experiencia,    |                                                                         |                     |
|          | que puntuacion le daria a       |                                                                         |                     |
|          | Nuestra Pagina Web              |                                                                         |                     |
|          | O Excelente                     |                                                                         |                     |
|          | 0                               |                                                                         |                     |
|          | O Buena                         |                                                                         |                     |

4. Ubicar la opción "Modelo E1110" (se muestra seleccionada en amarillo) y hacer click sobre ella.

| Gobierno <b>Bolivariano</b><br>de Venezuela     | Mikitaria del popular Vinezalina de Industia.<br>Tecnologica (VIT)                    | HECHO EMAD                              |
|-------------------------------------------------|---------------------------------------------------------------------------------------|-----------------------------------------|
| EL Computador Notivertana                       | Nesotros Productos Soporte Empleo                                                     | BUSCAR                                  |
| Menú Secundario                                 |                                                                                       | Jueves, 07 Jun 2012                     |
| CONTROLADORES                                   | Inicio de Descargas Buscar documento                                                  |                                         |
| NOTICIAS                                        | Escritorio                                                                            |                                         |
| TECNOLOGIA                                      | Categorías                                                                            | Archivos                                |
| COMERCIALIZACIÓN                                | Categorias                                                                            |                                         |
| SOPORTE TECNICO                                 | folder icon Modelo E1110                                                              | 1                                       |
| PREGUNTAS FRECUENTES                            | Procesador Intel Pentium Dual Core G620 2.60GHz, Cache 3Mb (Sandy Bridge)             |                                         |
| GLOSARIO                                        | folder icon                                                                           |                                         |
| CONTRATACIONES                                  | Modelo 2910                                                                           | 1                                       |
|                                                 | Procesador Intel Core i3-2100/i5-2300, 2.80Ghz (2da. Generación - Sandy Bridge) mas u | n Chipset Intel H55 de alta generacion, |
| Encuesta                                        | folder icon                                                                           | 15                                      |
| Basándose en su experiencia,                    | Modelo 2710                                                                           | 10                                      |
| que puntuacion le daria a<br>Nuestra Pagina Web | Intel Pentium Dual Core E5700 3.0GHz, FSB800 Cache 2Mb, 2 GB DDR3 – 1333MHz de r      | nemoria ram                             |
|                                                 | folder icon                                                                           | 15                                      |
| O Evcelente                                     | Modelo 2810                                                                           | 15                                      |

5. Ubicar en la pantalla con el cursor del ratón, sobre "Controladores Windows 7" y hacer click sobre él.

| 🐡 Descargas   Modelo E1110   Escr 🔹             |                                                                       | 2.                  |
|-------------------------------------------------|-----------------------------------------------------------------------|---------------------|
|                                                 |                                                                       |                     |
| Gobierno Bolivariano de Venezuela               | Inisterio del poder popular<br>e Industrias<br>Tecnologica (VIT)      | VENEZOLANO          |
|                                                 | ******                                                                | HECHO ENIO          |
| VIT <sup>*</sup> Inicio                         | Nosotros Productos Soporte Empleo                                     | BUSCAR              |
| Usted esta Aqui: Inicio 🕨 Soporte 🕨             | Controladores   Escritorio   Modelo E1110                             | Jueves, 07 Jun 2012 |
| Menú Secundario                                 | Inicia de Descargas Buscar dorumento                                  |                     |
| CONTROLADORES                                   |                                                                       |                     |
| NOTICIAS                                        | Modelo E1110                                                          |                     |
| TECNOLOGIA                                      | Procesador Intel Pentium Dual Core G620 2.60 GHz, Cache 3Mt           | (Sandy Bridge)      |
| COMERCIALIZACIÓN                                |                                                                       |                     |
| SOPORTE TECNICO                                 |                                                                       | Archivos            |
| PREGUNTAS FRECUENTES                            | Categorías                                                            |                     |
| GLOSARIO                                        | folder icon<br>Controladores Windows 7                                | 1                   |
| CONTRATACIONES                                  | Controladores para la Computadora VIT E1110 compatibles con Windows 7 |                     |
| Encuesta                                        | No hay documentos en esta categoría                                   |                     |
| Basándose en su experiencia,                    |                                                                       |                     |
| que puntuacion le daria a<br>Nuestra Pagina Web |                                                                       |                     |
|                                                 |                                                                       |                     |
| ✓ Excelente                                     |                                                                       |                     |
| U Buena                                         |                                                                       | <u></u>             |

6. Hacer click en la opción "Tarjeta de red: E1110" con el puntero usando el ratón del equipo.

| 🐮 Descargas   Contro | oladores Wind 🕈                      |                                                                                          | •          |
|----------------------|--------------------------------------|------------------------------------------------------------------------------------------|------------|
|                      |                                      |                                                                                          |            |
|                      | Gobierno Bolivariano<br>de Venezuela | Minsterio del poder popular<br>de Industrias Tecnologica (VIT)                           | κόn<br>ΑΝΟ |
|                      | E Computeror Baltvariano             |                                                                                          | >          |
|                      | VIT Inicio                           | Nosotros Productos Soporte Empleo                                                        |            |
|                      | Usted esta Aqui: Inicio → Soporte →  | Controladores  > Escritorio  > Modelo E1110  > Controladores Windows 7  Jueves, 07 Jun 2 | 2012       |
|                      | Menú Secundario                      | <b>1</b>                                                                                 |            |
|                      | CONTROLADORES                        | Inicio de Descargas Buscar documento                                                     |            |
|                      | NOTICIAS                             | Controladores Windows 7                                                                  |            |
|                      | TECNOLOGIA                           | Controladores para la Computadora VIT E1110 compatibles con Windows 7                    |            |
|                      | COMERCIALIZACIÓN                     | Fecha publicación                                                                        |            |
|                      | SOPORTE TECNICO                      | Documentos                                                                               |            |
|                      | PREGUNTAS FRECUENTES                 | Ordenado por : Nombre   Fecha   Hils [Ascendiente]                                       |            |
|                      | GLOSARIO                             | file icon<br>Tarjeta de Red - E1110 nuevo/Tooltip                                        |            |
|                      | CONTRATACIONES                       | Tarjeta de Red - LAN Hits: 11 07.06.2012                                                 |            |
|                      | Encuesta                             | Descargar Detalles                                                                       |            |
|                      | Basándose en su experiencia,         |                                                                                          |            |
|                      | que puntuacion le daria a            |                                                                                          |            |
|                      | Nuestra Pagina Web                   |                                                                                          |            |
|                      | O Excelente                          |                                                                                          |            |
|                      | O Buena                              |                                                                                          |            |
|                      |                                      |                                                                                          |            |

7. Se abrirá una ventana similar a la de la imagen siguiente, se debe presionar haciendo click usando el el puntero sobre la opción "Guardar como".

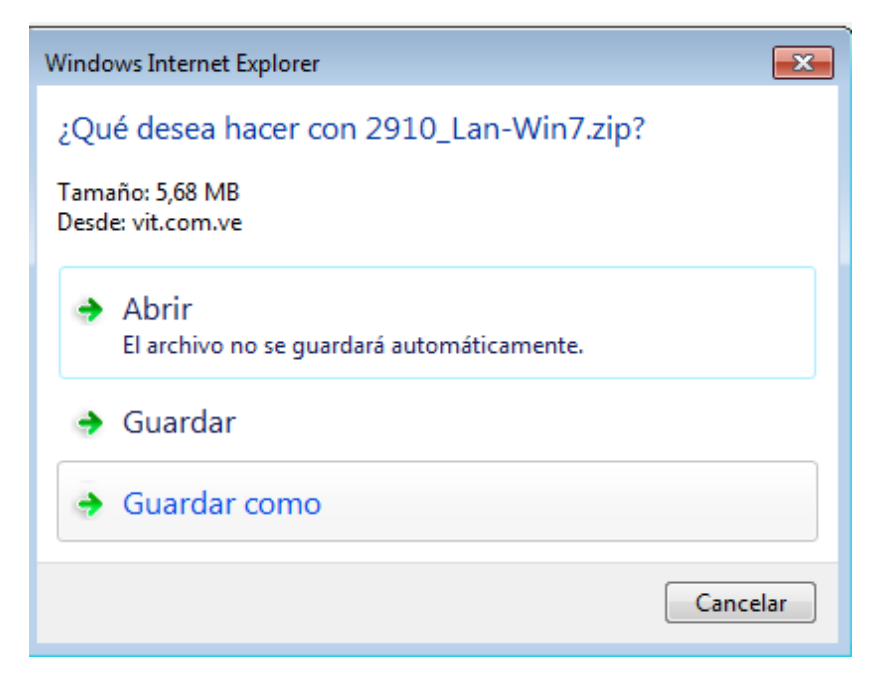

8. Seleccionar "Escritorio" que se encuentra del lado izquierdo de la ventana como se muestra en la imagen siguiente y presionar el botón "Guardar" usando el puntero (ratón).

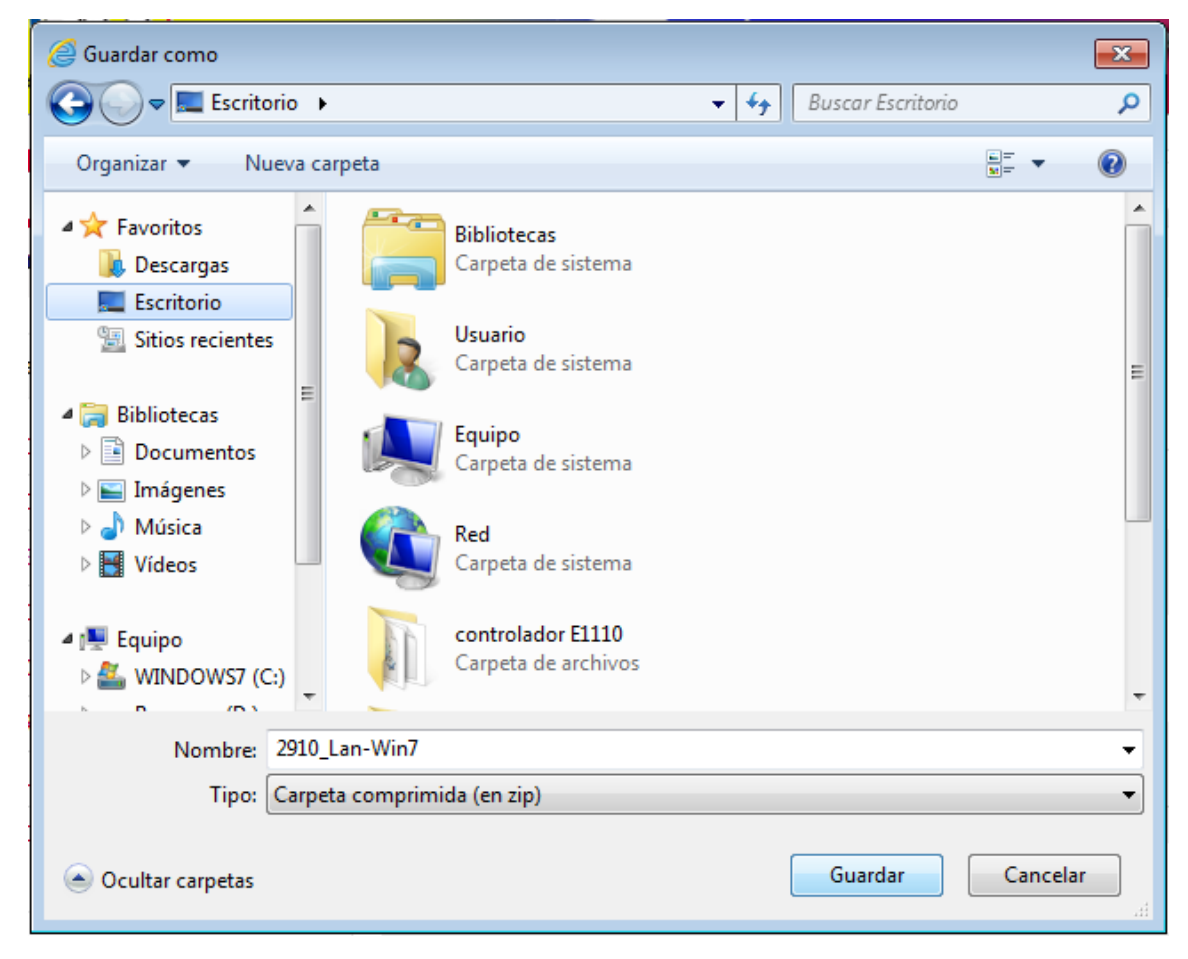

9. Buscar en la pantalla, en el escritorio, el archivo "2910\_Lan-Win7", le damos segundo click ó boton de la derecha del ratón, seleccionar y presionar en la opción "Extraer todo…", como se muestra en la figura siguiente:

| Extraer todo<br>Examinar con Microsoft Security Essentials |                                                                                                    |
|------------------------------------------------------------|----------------------------------------------------------------------------------------------------|
| Examinar con Microsoft Security Essentials                 | -                                                                                                    |
| Abrir con                                                  |                                                                                                    |
| Compartir con<br>Restaurar versiones anteriores            | ·                                                                                                    |
| Enviar a                                                   | •                                                                                                    |
| Cortar<br>Copiar                                           |                                                                                                    |
| Crear acceso directo                                       |                                                                                                    |
| Eliminar                                                   |                                                                                                    |
| Cambiar nombre                                             |                                                                                                    |
|                                                            | Compartir con<br>Restaurar versiones anteriores<br>Enviar a<br>Cortar<br>Copiar<br>Crear acceso directo<br>Eliminar<br>Cambiar nombre |

10. Se abrirá la siguiente ventana, en ella presionar el botón "Extraer" que se encuentra en la parte inferior derecha de la ventana.

| 🕞 🌗 Extraer carpetas comprimidas (en zip)                                           | <b>X</b>          |
|-------------------------------------------------------------------------------------|-------------------|
| Seleccionar un destino y extraer archivos                                           |                   |
| Los archivos se extraerán a esta carpeta:<br>C:\Users\Usuario\Desktop\2910_Lan-Win7 | E <u>x</u> aminar |
| Mostrar los archivos extraídos al completar                                         |                   |
|                                                                                     |                   |
|                                                                                     |                   |
|                                                                                     |                   |
|                                                                                     | Extraer Cancelar  |

11. Buscar la carpeta "2910\_Lan-Win7" en el la pantalla del Escritorio y le hacer doble click sobre esta carpeta.

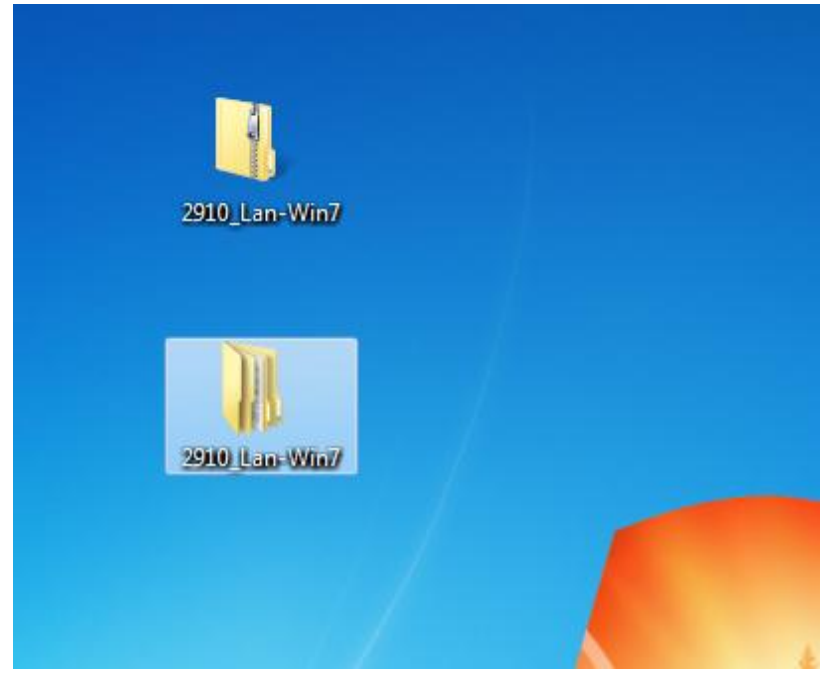

12. Hacer nuevamente doble click sobre la carpeta "Install\_ Win7\_7058\_ 5212012" usando el puntero y dentro de la carpeta como se muestra a continuación:

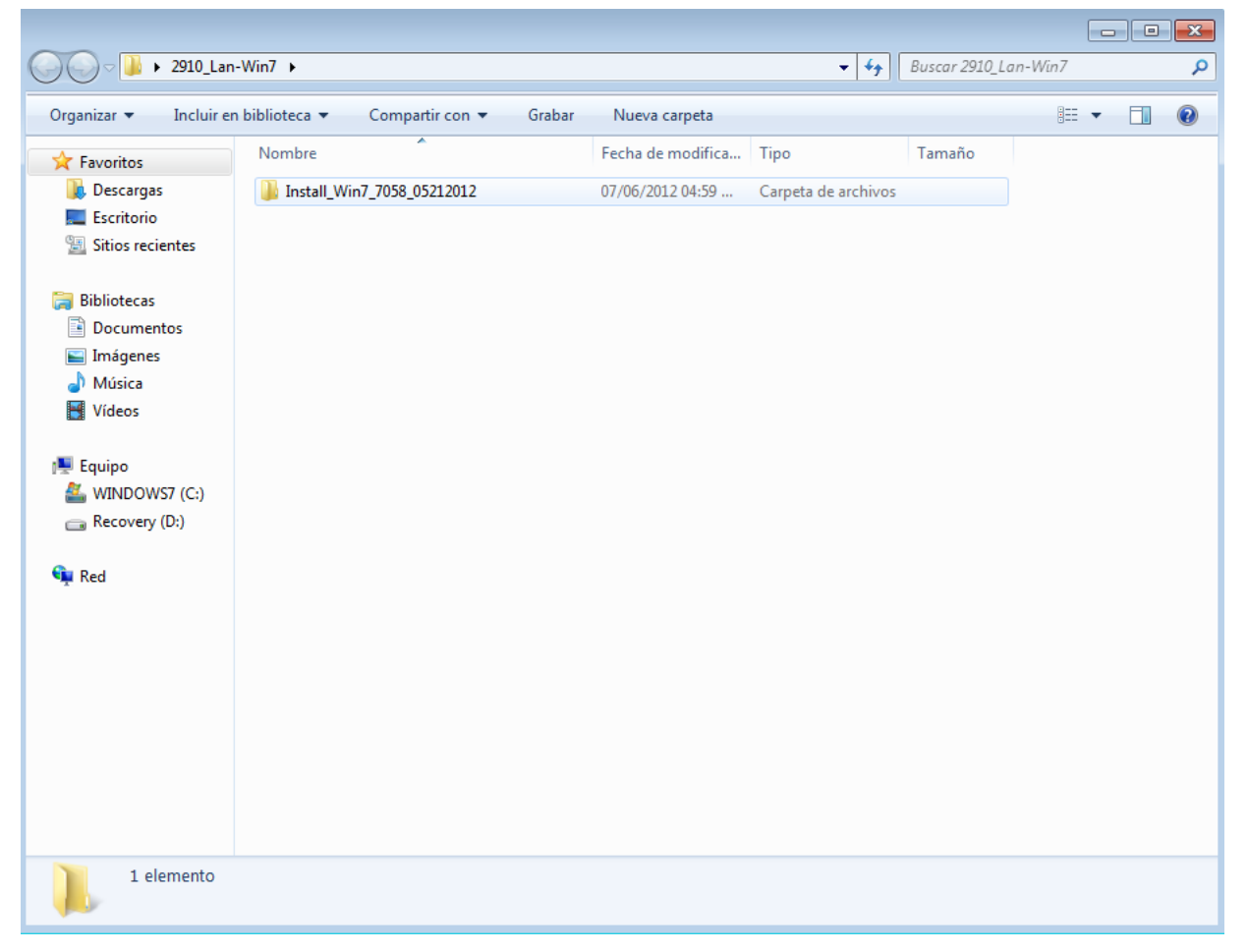

| 🗢 🗣 🔰 🕨 2910_Lan-   | Win7  Install_Win7_705                                                                                                    | 8_05212012 | •                 | <b>- </b> ↓         | Buscar Install_V | Win 7_705 | 8_052 | 12012 |  |
|---------------------|----------------------------------------------------------------------------------------------------|------------|-------------------|---------------------|------------------|-----------|-------|-------|--|
| Organizar 🔻 💼 Abrir | Compartir con 🔻                                                                                                    | Grabar     | Nueva carpeta     |                     |                  | =         | •     |       |  |
| 🖌 Favoritos         | Nombre                                                                                                    | A          | Fecha de modifica | Тіро                | Tamaño           |           |       |       |  |
| Descargas           | FAQ                                                                                                    |            | 07/06/2012 04:59  | Carpeta de archivos |                  |           |       |       |  |
| Escritorio          | ICON                                                                                                    |            | 07/06/2012 04:59  | Carpeta de archivos |                  |           |       |       |  |
| Sitios recientes    | OUICK INSTALL GUICK INSTALL GUICK INSTALL | UIDE       | 07/06/2012 04:59  | Carpeta de archivos |                  |           |       |       |  |
|                     | README                                                                                                    |            | 07/06/2012 04:59  | Carpeta de archivos |                  |           |       |       |  |
| Bibliotecas         | TOOL                                                                                                    |            | 07/06/2012 04:59  | Carpeta de archivos |                  |           |       |       |  |
| Documentos          | UTILIZE_DUAL_MA                                                                                                    | C_GUIDE    | 07/06/2012 04:59  | Carpeta de archivos |                  |           |       |       |  |
| 📔 Imágenes          | WIN7                                                                                                    |            | 07/06/2012 04:59  | Carpeta de archivos |                  |           |       |       |  |
| 🌙 Música            | Setup.dll                                                                                                    |            | 07/06/2012 04:59  | Extensión de la apl | 318 KB           |           |       |       |  |
| 🛃 Vídeos            | AutoInst                                                                                                    |            | 07/06/2012 04:59  | Aplicación          | 79 KB            |           |       |       |  |
|                     | 🗎 data1                                                                                                    |            | 07/06/2012 04:59  | Archivo .CAB        | 3.476 KB         |           |       |       |  |
| 🖳 Equipo            | data1.hdr                                                                                                    |            | 07/06/2012 04:59  | Archivo HDR         | 35 KB            |           |       |       |  |
| 🏭 WINDOWS7 (C:)     | 🚆 data2                                                                                                    |            | 07/06/2012 04:59  | Archivo .CAB        | 1 KB             |           |       |       |  |
| 👝 Recovery (D:)     | 📄 EngLangID                                                                                                    |            | 07/06/2012 04:59  | Documento de tex    | 1 KB             |           |       |       |  |
|                     | InstCtrl                                                                                                    |            | 07/06/2012 04:59  | Documento de tex    | 1 KB             |           |       |       |  |
| 📮 Red               | 📄 InstOpt                                                                                                    |            | 07/06/2012 04:59  | Documento de tex    | 1 KB             |           |       |       |  |
|                     | 🚳 ISSetup.dll                                                                                                    |            | 07/06/2012 04:59  | Extensión de la apl | 550 KB           |           |       |       |  |
|                     | layout.bin                                                                                                    |            | 07/06/2012 04:59  | Archivo BIN         | 1 KB             |           |       |       |  |
|                     | 🔄 setup                                                                                                    |            | 07/06/2012 04:59  | Aplicación          | 391 KB           |           |       |       |  |
|                     | 🖉 setup                                                                                                    |            | 07/06/2012 04:59  | Opciones de confi   | 1 KB             |           |       |       |  |
|                     | setup.inx                                                                                                    |            | 07/06/2012 04:59  | Archivo INX         | 265 KB           |           |       |       |  |
|                     | setup.isn                                                                                                    |            | 07/06/2012 04:59  | Archivo ISN         | 41 KB            |           |       |       |  |
|                     | setup.iss                                                                                                    |            | 07/06/2012 04:59  | Archivo ISS         | 1 KB             |           |       |       |  |
|                     | setupctrl                                                                                                    |            | 07/06/2012 04:59  | Documento de tex    | 1 KB             |           |       |       |  |
|                     | Silent_Install                                                                                                    |            | 07/06/2012 04:59  | Archivo por lotes   | 1 KB             |           |       |       |  |
|                     | Cilent Uninstall                                                                                                    |            | 07/06/2012 0/1-50 | Archivo por loter   | 1 KR             |           |       |       |  |

13. Buscar el archivo setup.exe en la carpeta y hacer doble click sobre él con el puntero del ratón.

14. Aparecerá en la pantalla una ventana con las opciones para "Modificar", "Reparar" ó "Eliminar" el controlador Ethernet Realtek. Es importante verificar que este seleccionado la opción "Reparar" si no ha desinstalado este controlador previamente, en tal sentido debe presionar luego botón "Siguiente".

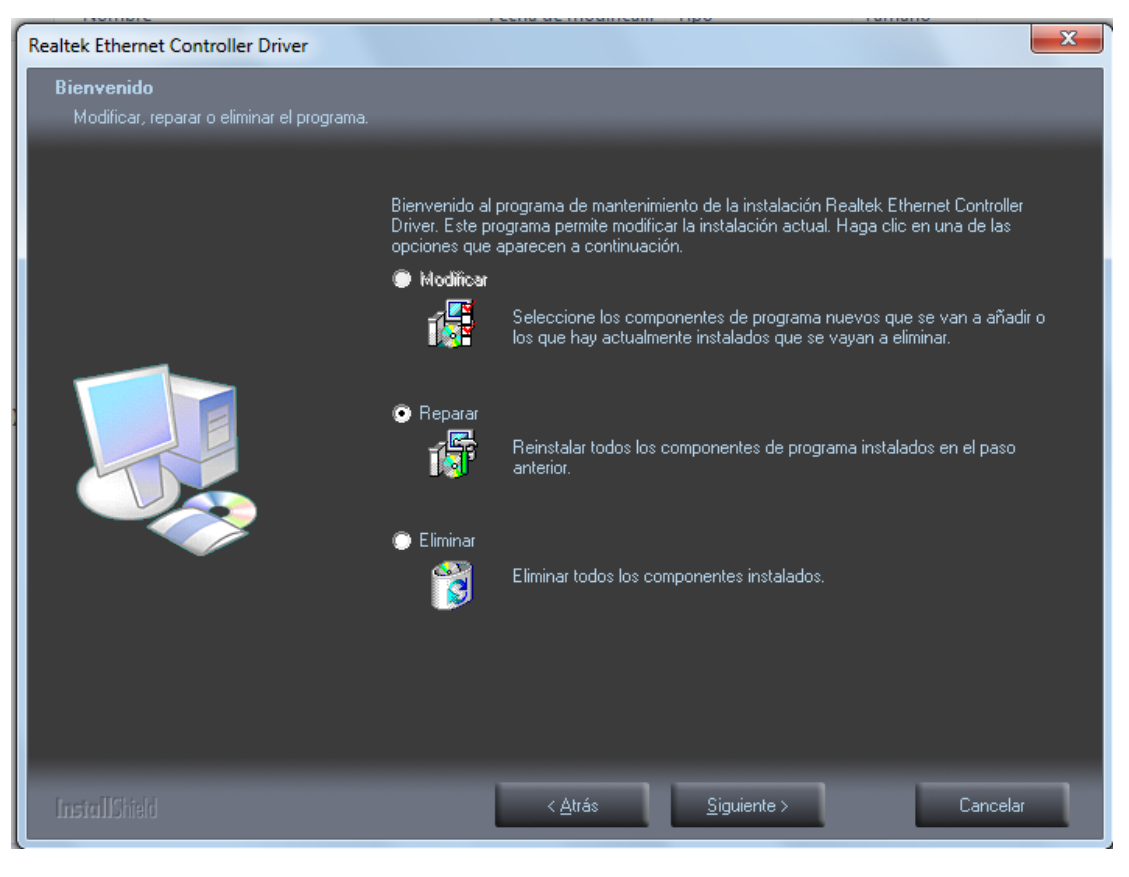

15. El controlador instalará automáticamente, este proceso tardará un promedio de 5 min.

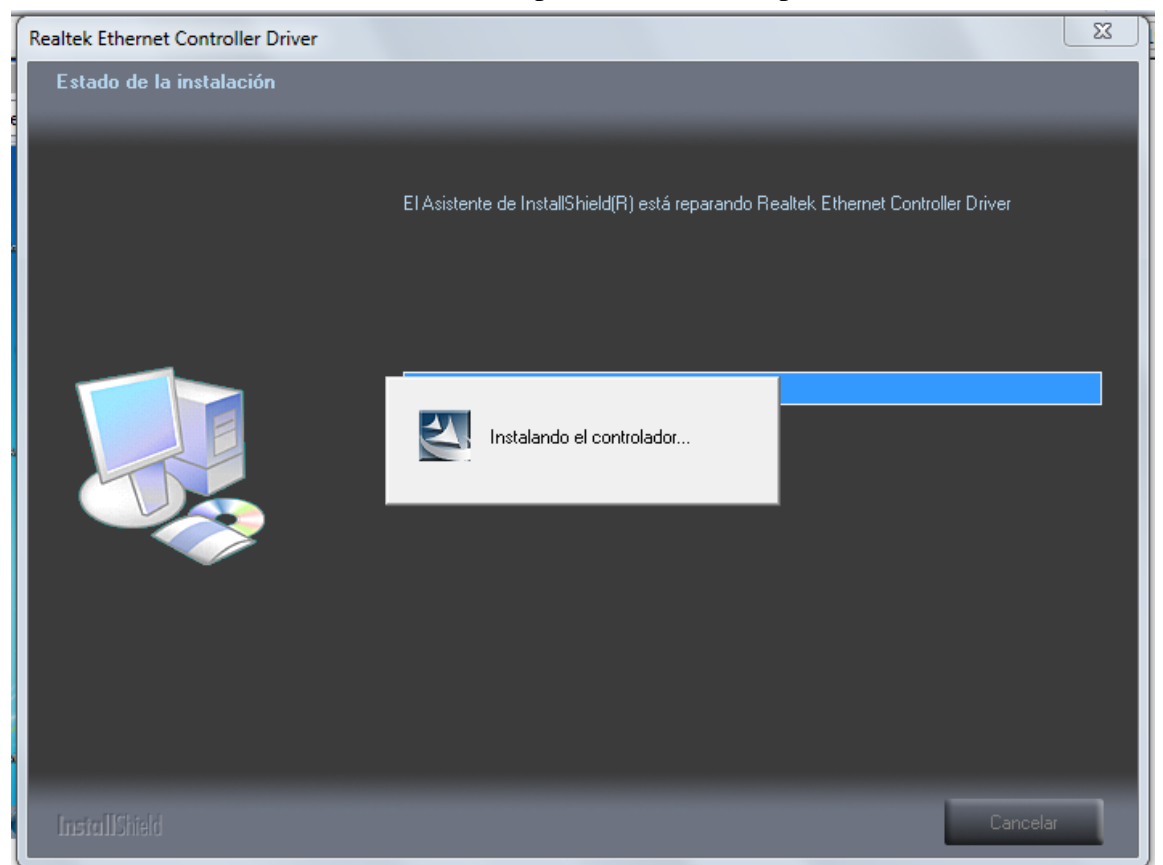

16. Aparecerá en pantalla un mensaje con "Mantenimiento finalizado." Hacer click en botón "Finalizar" y se debe **reiniciar el equipo**.

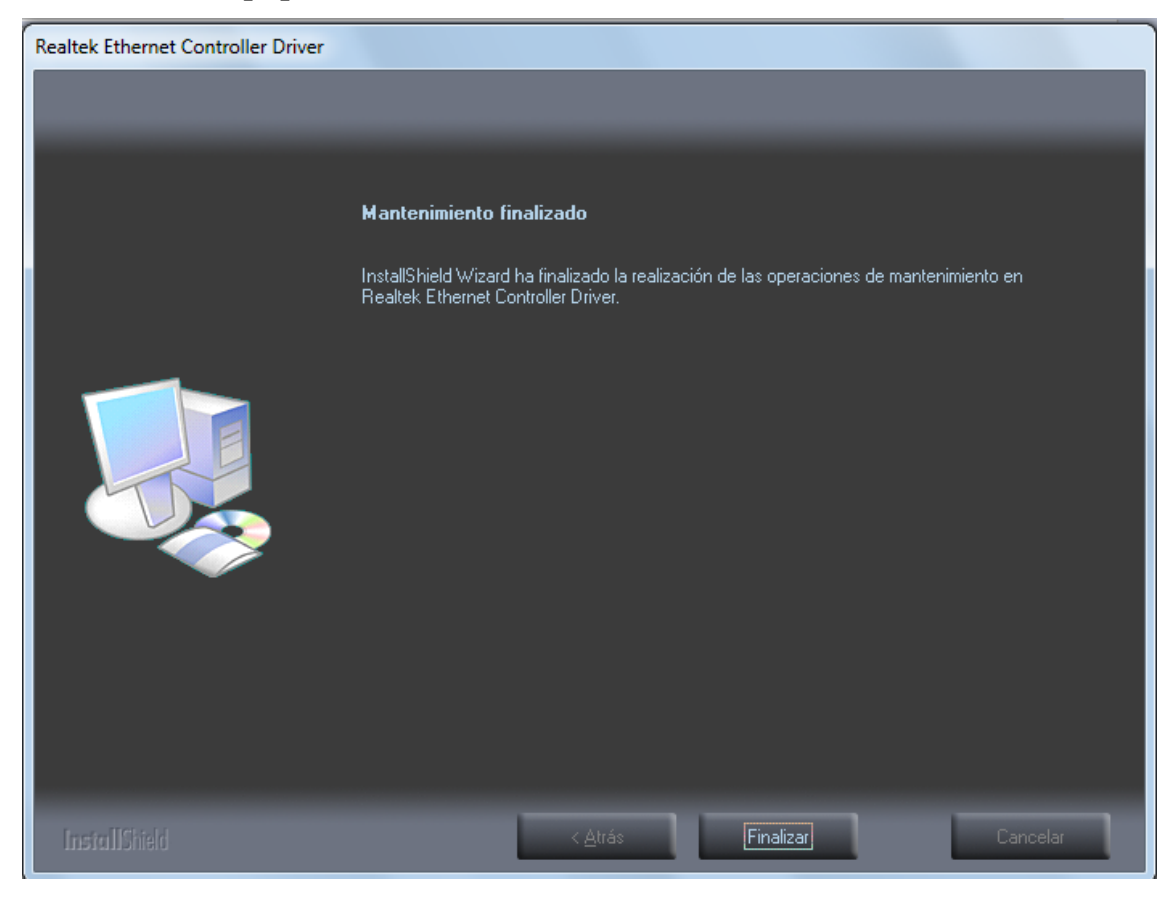